## Streaming to Facebook Live using GY-HM250

- 1. Verify that the camera firmware is v0105-0019 or higher. Menu > System Information > Version.
- If not, download the latest firmware from: 2.

http://support.jvc.com/pro/firmwareupgrade/versionentry.jsp?modelId=87 Update instructions are included in the download package.

- After update, set the correct Date/Time on the camera. Menu > System > Date/Time. Be mindful UTC 3. changes during DST and Standard Time. Setting the correct DATE/TIME is needed for FB Account authentication.
- 4. Connect the recommended WLAN adaptor or LAN adaptor to the USB Host.
- Turn Network to ON. Menu > System > Network > On 5.
- 6. Connect the camera to the local network. Menu > System > Network Settings > Connection Wizard > Wizard
- After network connection is established, network icon turns from yellow to white. 🇰 7.
- Press STATUS button, scroll to Network page. Make note of the camera IP address. 8.
- 9. Launch web browser using PC or tablet that is on the same network as the camera. Enter the camera IP address to the IP field. For Sign-in, the default Username/Password is jvc/0000.
- 10. On the camera GUI, click on Settings > Live Streaming > Server1.
- 11. For Alias, enter the name of destination server. For Type, select Facebook. Click on Select. Scroll down and click on SAVE button to load the settings.

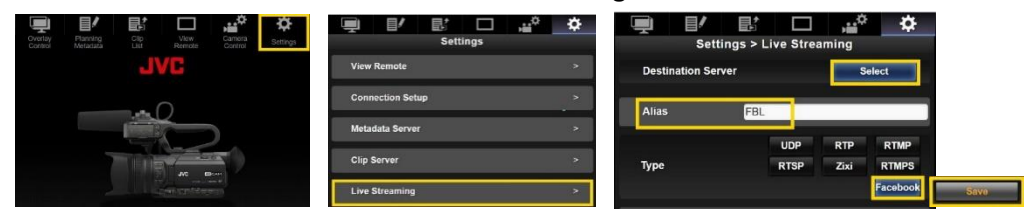

12. Press Menu > Systems > Network Settings > Live Streaming Set > Log In > Enter.

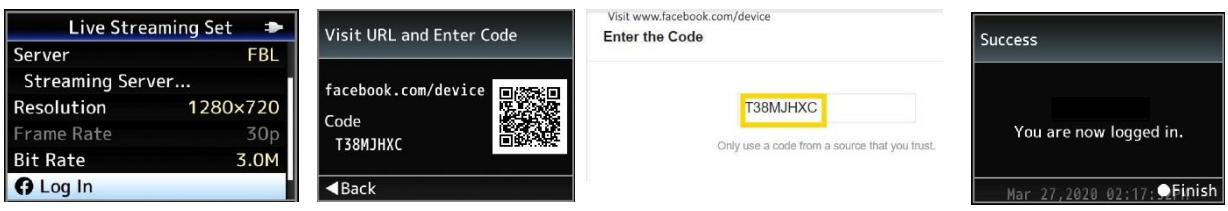

- 13. Visit facebook.com/device on web browser and enter the Code.
- 14. When logged in to your account, confirmation screen appears.
- 15. From Streaming Server Set, choice options for Post, Event and Privacy are found.
- 16. Assign a streaming button using Menu > Camera Function > User Switch Set > USER. In this example, USER3 is assigned for Live Streaming.

| USER Switch Set               |                |
|-------------------------------|----------------|
| USER1                         | Focus Assist   |
| USER2                         | TC Preset      |
| USER3                         | Live Streaming |
| USER4                         | Clip Review    |
| USER5                         | Zebra          |
| USER6                         | OIS            |
| DISPLAY Favorites (USERS Add) |                |

17. Press the assigned Live Streaming button to start streaming.